## Создание консольного приложения в PascalABC.NET 3.2

- **1.** Запустите PascalABCNET.
- 2. В меню «Файл» выберите пункт «Новый проект». В появившемся окне выберите тип проекта «Консольное приложение». Задайте имя проекта и папку проекта. В поле «Имя проекта» введите название проекта в соответствии с названием задачи (например, для тренировочной задачи А+В, можно использовать имя sum). Данное условие не обязательно, и в общем случае можно назвать свой проект произвольно. В качестве папки проекта следует указать папку «D:\Olymp».

| Новый проект                                         |                             |    | ×      |
|------------------------------------------------------|-----------------------------|----|--------|
| Типы проектов                                        |                             |    |        |
| <mark>Ш</mark><br>Приложе Консол<br>Windows F прилох | вное<br>Библиотека<br>кение |    |        |
| Имя проекта                                          | sum                         |    |        |
| Папка проекта                                        | D:\Olymp                    | ОК | Отмена |

- 3. В окне редактора файла с расширением .pas набирайте текст программы.
- 4. Для компиляции программы в меню «Программа» выберите пункт «Компилировать».
- 5. После успешной компиляции программу можно запустить на исполнение, выбрав в меню «Программа» пункт «Выполнить». В Окне Вывода можно вводить входные данные и наблюдать выходные данные.

| PascalABC.NET                                                                                                    |          |                |
|----------------------------------------------------------------------------------------------------|----------|----------------|
| Файл Правка Вид Проект Программа Сервис Модули                                                                                   | Помощь   |                |
| 1 🗃 🗐 🛃 🖓 🖉 🖉 🤊 🥙 🖉 🖓 🖓 💭 🖾 🚺                                                                                                    |          |                |
| Структура п Ф Х •test.pas*                                                                                                    |          | <b>▼</b> ×     |
| Проект test       var         Подключени       a, b: Integer;         begin       readln(a);         readln(b);       readln(b); |          | H              |
| <pre>writeln(a+b); end. </pre>                                                                                                   |          | -              |
| Окно вывода                                                                                                    |          | ά×             |
| 5<br>-1                                                                                                    |          |                |
| Ввод данных: -1                                                                                                    | Ввести   | Завершить      |
| 📄 Окно вывода 🔀 Список ошибок 📋 Сообщения компилятора                                                                            | a        |                |
| Компиляция прошла успешно (7 строк)                                                                                              | Строка 2 | 2 Столбец 17 🧮 |